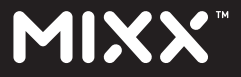

### SMARTWATCH

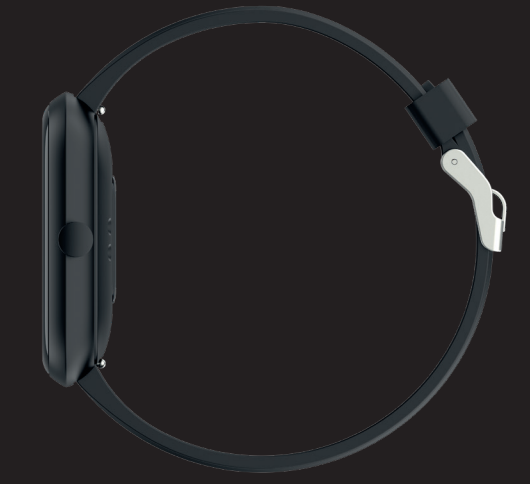

## Watch<sup>3</sup> Full Touch Colour Screen HOW TO GUIDE

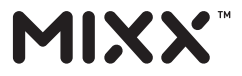

### SMARTWATCH

### THANKS!

Thank you for choosing to buy our MIXX Watch<sup>3</sup>.

All products brought to you by MIXX Limited come with a 2 year warranty for peace of mind.

Feedback is welcome, email us on **support@mixx-io.com** for any comments or queries.

## **IMPORTANT!**

Please **DO NOT** pair the MIXX Watch<sup>3</sup> using the Bluetooth settings on your phone.

Please scan the QR Code or enter URL **bit.ly/WoFit\_download** to install the

FREE WoFit App on your phone.

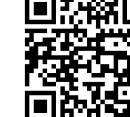

Pair your watch with your phone using this App.

WoFit supports iOS 9.0 or later, and Android 4.4 or later.

We hope you enjoy using your Watch<sup>3</sup>.

## CONTENTS

| LET'S START                      | 1  |
|----------------------------------|----|
| LET'S INSTALL THE APP            | 3  |
| LET'S PAIR THE APP TO YOUR WATCH | 4  |
| LET'S LINK TO 💙 Apple Health     | 5  |
| LET'S LINK TO 💎 Google Fit       | 5  |
| LET'S STAY CHARGED               | 6  |
| LET'S CHANGE THE WATCH STRAP     | 6  |
| LET'S ADJUST THE SCREEN          | 7  |
| LET'S PLAY                       | 7  |
| LET'S VIEW TECHNICAL SPECS       | 16 |
| CONTACT MIXX                     | 16 |
| LET'S BE SAFE                    | 17 |
| LET'S RECYCLE                    | 18 |
| NEED EXTRA HELP?                 | 18 |
| EXEMPTION NOTES                  | 19 |
| WARRANTY NOTES                   | 19 |

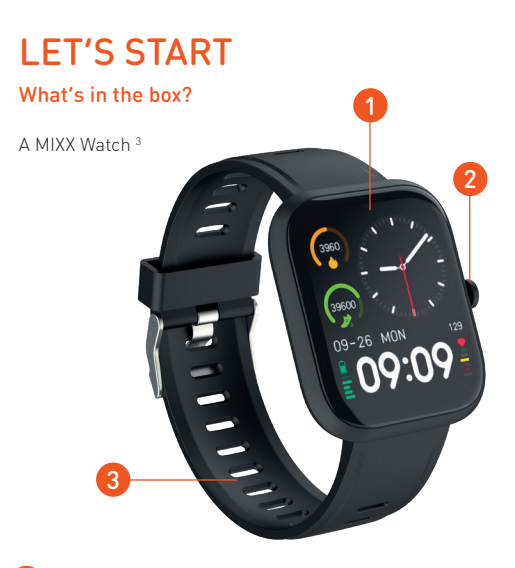

- Multi-touch Screen
- 2 Home Screen (one press) / Power Button (press & hold)
- 3 Watch Strap
- SmartWatch Sensors
- x 2 Strap pins
- 6 Charging connectors
  - Magnetic USB Charger

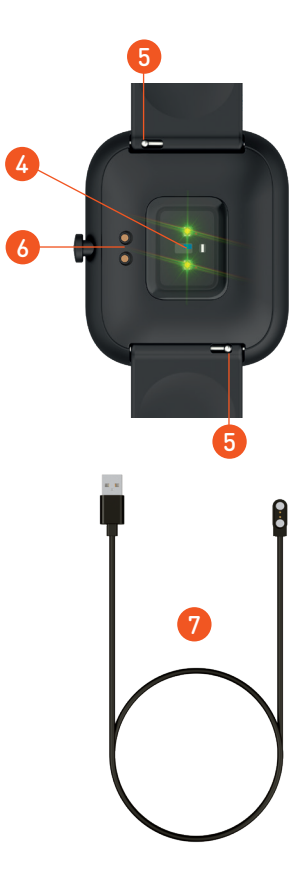

## LET'S INSTALL THE APP

Please follow the instructions as numbered:

 Scan the QR Code to <u>download</u> the free WoFit App on to your smartphone.

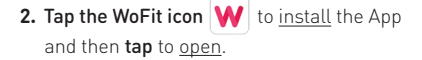

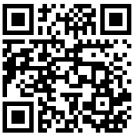

- **3.** Follow the on-screen instructions to <u>register</u> and to <u>set-up an account</u>.
- 4. Login to the App and follow the on-screen instructions. You should see the home screen (shown on the right.)

**Note:** The WoFit APP **W** supports iOS 9.0 or later, Android 4.4 or later and Bluetooth 5.0.

You require Android 4.4 or Apple iOS 9.0 and later to pair with this App. Only one smartphone can be paired to the Watch<sup>3</sup>. To pair other mobile phones, please **unbind** the current phone before pairing.

## LET'S PAIR THE APP TO YOUR WATCH

### **IMPORTANT!**

Please install the App and follow the instructions as numbered:

- 1. Tap the device icon to activate the device screen.
- 2. Tap 'Add new device' to find the Watch<sup>3</sup> in device list.
- **3.** Accept the App instructions for location permission.
- Select 'MIXX Watch<sup>3</sup>' on your phone. You should see a 'Please confirm on the device' message on your screen.
- Once paired you will see an infinity symbol on your Watch<sup>3</sup> screen. You should now be successfully paired with your Watch<sup>3</sup>.

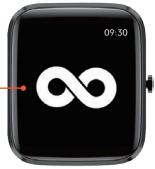

**NOTE:** Please DO NOT try to pair your MIXX Watch<sup>3</sup> using the Bluetooth settings on your phone. Unpair with your phone's Bluetooth settings and start from the 'IMPORTANT!' message above.

To UNBIND, **tap** the device icon, select your device and choose **Cancel pairing** from the bottom of the list of options.

## LET'S LINK TO... Vpple Health

- 1. Open the WoFit app
- 2. Tap the 'Mine' icon to reveal your settings.
- 3. Select 'Connect via 3rd Party Platform platform'.
- 4. Select connect to 'Apple Health'.
- 5. Open your Apple Health app and tap your profile picture.
- 6. In your Apple Health profile select: Apps in your privacy settings.
- 7. Select 'WoFit' from the list.
- 8. Finally, activate the categories that you want WoFit to track.

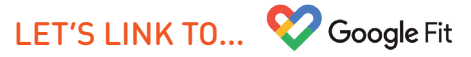

- 1. Open the WoFit app
- 2. Tap the 'Mine' icon to reveal your settings.
- 3. Select 'Connect via 3rd Party Platform platform'.
- 4. Select connect to 'Google Fit'.
- 5. Choose a Google account to connect your WoFit app.
- 6. Allow WoFit to access your Google account
- 7. WoFit is now connected to your Google Fit app.

## LET'S STAY CHARGED

Turn the watch over, to align and attach the charging pins to the Magnetic USB Charging Dock (7). You will see the charging icon on the watch screen display for 5 seconds.

It will take up to 2 hours to fully charge this watch and then a battery icon will show.

Regular wiping of the charge contact points **6** will ensure there are no problems charging your watch.

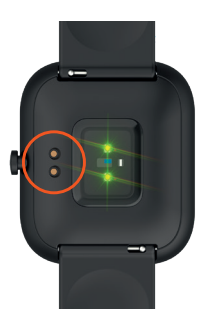

## **IMPORTANT!**

Please ensure the Watch<sup>3</sup> is **dry** before charging

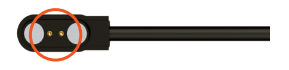

## LET'S CHANGE THE WATCH STRAP

You can replace the watch strap with most regular 20mm straps and attach it to the watch body. Just slide the pins to remove the straps and replace with the new ones.

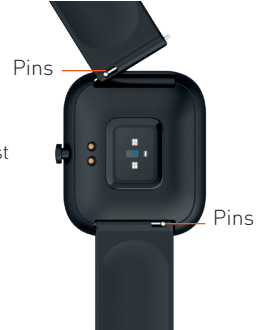

## LET'S ADJUST THE SCREEN

### ADJUST SCREEN BRIGHTNESS

From the home screen of your Watch<sup>3</sup>, **swipe up** to the Quick Settings Menu and – **tap/swipe** the brightness bar to adjust the brightness of your screen up/down.

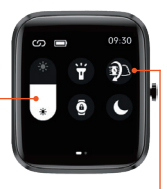

### ACTIVATE SCREEN USING WRIST ROTATION

From the home screen of your Watch<sup>3</sup>, **swipe up** to the Quick Settings Menu. **Tap** to turn the wrist activated screen on/ off. The icon will turn green when switched on. Once on, you can move your wrist or arm to activate (wake up) the screen.

## LET'S PLAY

Adjust the watchstrap so that it is a snug fit on your wrist (not too tight or loose) and there is no green light coming through from the LED light under the body of the watch.

2 Home Screen / Power Button: Press and hold to turn the Watch<sup>3</sup> on/off. Press once for the Watch<sup>3</sup> home screen.

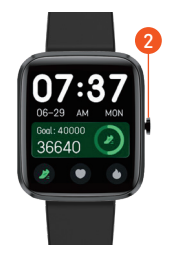

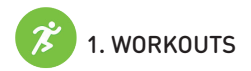

From the Watch<sup>3</sup> home screen, **press** the Home screen button **2** and **tap** the workouts **(2)** icon. The Watch<sup>3</sup> can track the following 20 sporting activities:

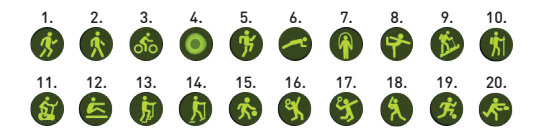

Run | 2. Walk | 3. Cycling | 4. Breathe | 5. HIIT | 6. Plank | 7. Rope skipping 8. Yoga
9. Climb | 10. Hiking | 11. Spinning Bike | 12. Rowing | 13. Stepper
14. Elliptical | 15. Basketball | 16. Tennis | 17. Badminton
18. Baseball | 19. Football | 20. Rugby

### 2. EXERCISE DATA

A detailed breakdown of your progress and achievements can be seen via the App on your phone by tapping on the desired feature for more information.

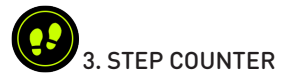

From the Watch<sup>3</sup> home screen **swipe right** to the control to the control to the Watch<sup>3</sup> will show your: steps, achievement rate, miles walked and calories burned for that day.

You can see more step data by **tapping** the Steps icon (So) on the App home screen on your phone.

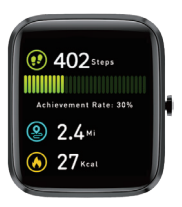

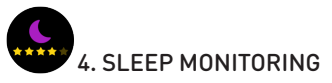

REMEMBER! To wear your Watch<sup>3</sup> to bed to capture your sleep patterns. From the Watch<sup>3</sup> home screen **swipe right** to the concerning to the poly will see your previous nights total sleep displayed on your Watch<sup>3</sup> screen.

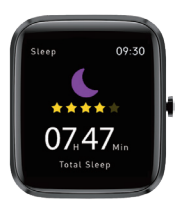

You can see more details of your sleep pattern including a break down of light and deep sleep by **tapping** the Sleep icon (2) on the App home screen on your phone.

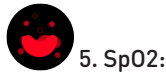

### **BLOOD OXYGEN MONITORING**

From the Watch<sup>3</sup> home screen **swipe right** to the icon. **Tap start**. You will see a message instructing you how to hold your wrist, then tap the green arrow to begin.

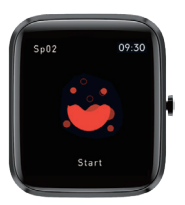

A 30 second countdown will start and then your blood oxygen result will display on your Watch<sup>3</sup> screen. You can see more data of your blood oxygen by **tapping** the Sp02 icon on the App home screen on your phone.

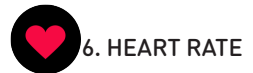

From the Watch<sup>3</sup> home screen **swipe right** to the control to the control to the Watch<sup>3</sup> will show your BPM heart reading.

You can see more data of your heart rate on the App by **tapping** the Heart Rate icon on the App home screen on your phone.

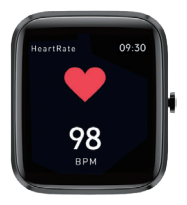

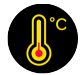

### 7. TEMPERATURE This feature needs to be activated via the App. See P16.

From the Watch<sup>3</sup> home screen **swipe right** to the totne totne totne to the totne will be displayed on your Watch<sup>3</sup> screen. You can see more data of your temperature pressure by **tapping** the Temperature icon on the App home screen on your phone.

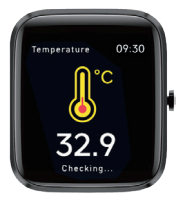

## 8. OTHER FITNESS FUNCTIONS

From the Watch<sup>3</sup> home screen, **press** the Home screen button 2 and locate to the 3 icon. There are 2 pages of 4 preset countdown times to choose from. **Tap** a time to begin the countdown. You can pause or stop the countdown at any point.

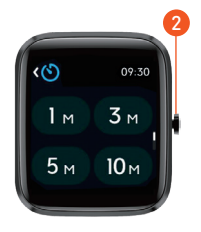

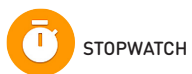

From the Watch<sup>3</sup> home screen, **press** the Home screen button 2 and locate to the 1 icon. **Tap** the play button to start the stopwatch timer. You can then pause and reset the stopwatch by pressing the icon, respectively.

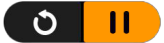

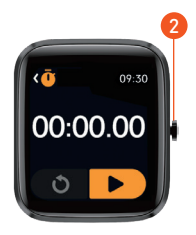

### 9. FEATURES FROM YOUR PHONE

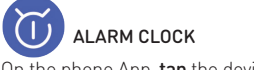

On the phone App, **tap** the device icon. **Select** the Watch<sup>3</sup> from the device list and scroll down the list of options to the Alarms icon **()**. From here you can access any existing alarms you may have set up, or set up a new alarm. Your Watch<sup>3</sup> will buzz when the alarm is activated.

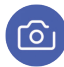

REMOTE CAMERA

On the phone App, **select your device**. Then scroll to the option: 'Rotate Wrist to Take Photo'.

The camera on your phone will open and the screen on your Watch<sup>3</sup> will change to the Photograph screen ().

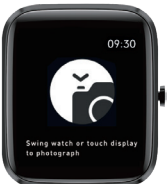

Set up your phone to point at the desired subject and use your Watch<sup>3</sup> to take the photo by either: **tapping the screen** of your Watch<sup>3</sup> or **rotating your wrist**.

Your  $\mathsf{Watch}^{\mathsf{3}}$  photos will be automatically saved to a new album on your phone.

MUSIC CONTROL

For this feature to sync with your Watch<sup>3</sup> make sure all permissions are allowed on your phone and the Watch<sup>3</sup>.

Open your preferred music App on your Smartphone.

Your music will need to be playing for the Watch<sup>3</sup> to sync correctly within the App.

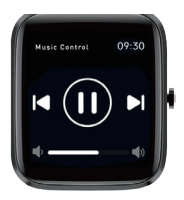

From the Watch<sup>3</sup> home screen **swipe left once** to the Music Control feature. You can now use your Watch<sup>3</sup> to play/pause, skip tracks and adjust the volume of your music playing on your phone or connected Bluetooth device.

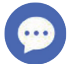

### MESSAGES

You will need to make sure permissions are allowed on your phone. In the App select your device, then 'Notifications'. From here you can choose which Apps have permission to send notifications to your Watch<sup>3</sup>.

From the Watch<sup>3</sup> home screen, **swipe down** to locate your messages or **press** the Home Screen Button to locate Messages icon 💬 in the main menu.

The Watch<sup>3</sup> will buzz to alert you of a new message/notification.

## **10. WATCH SETTINGS**

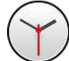

CHANGE THE WATCH FACE

**Tap and hold** the Multi-touch Screen **1** or **press** the Home Screen Button **2**, scroll to the Watch Face icon **and tap** to view a variety of home screens available.

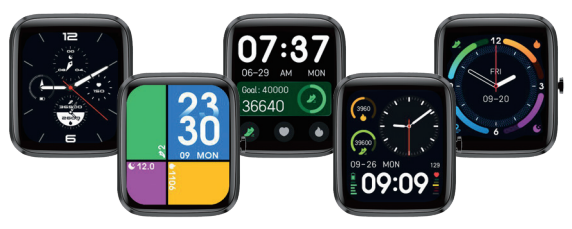

Swipe to the right or left to choose your home screen display and then 'tap' on the screen to confirm.

You can upload additional watch face options from the App onto your Watch<sup>3</sup>: in the App, select your device and then **tap** the Watch Face Style to show infographic or photographic watch face options.

There are 5 pre-set faces loaded on the watch, you can add 1 face from the "watch face icon" menu on the App.

## SAVE POWER

From the Watch<sup>3</sup> home screen, **press** the Home Screen Button 2 and locate the Save Power icon 1 in the main menu. From here you can choose to only show the time function on your Watch<sup>3</sup>. This will save battery life but other functions will become unavailable. Long press the Home Screen Button 2 to exit power saving mode.

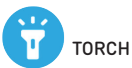

From the Watch<sup>3</sup> home screen, **press** the Home Screen Button and locate the Torch icon 🝟 in the main menu. **Tap** icon to activate torch. **Press** the Home Screen Button **2** again to exit.

### 11. WATCH<sup>3</sup> NAVIGATION

### MAIN MENU

From the Watch<sup>3</sup> home screen, **press** the Home Screen Button. Swipe right to view the second page.

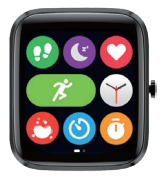

### MAIN MENU ICONS P1.

- 1. Steps (see p9)
- 2. Sleep (see p9)
- 3. Heart rate (see p10)
- 4. Workouts (see p8)
- 5. Watch face (see p13)
- 6. Blood oxygen (see p10)
- 7. Countdown (see p11)
- 8. Stopwatch (see p11)

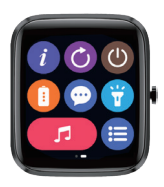

### MAIN MENU ICONS P2:

- 1. About
- 2. Factory reset
- 3. Power off
- 5. Messages (see p13)
- 6. Torch (see p14)
- 7. Music (see p13)
- 4. Save power (see p14) 8. List view (shows icons as a list instead of a grid).

### QUICK SETTINGS MENU

From the Watch<sup>3</sup> home screen, swipe up for the guick settings menu. Swipe right to view the second page.

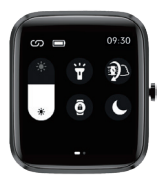

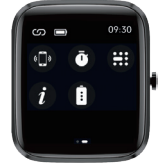

Some of these functions are repeated in the Watch<sup>3</sup>'s Main Menu above.

#### QUICK SETTINGS ICONS P1:

- 1. Brightness (see p7)
- 2. Torch (see p14)
- 3. Wrist activated display (see p7)
- 4. Screen lock
- 5. Do not disturb

### QUICK SETTINGS ICONS P2:

- 1. Look for cellphone
- 2. Stopwatch (see p11)
- 3. Main menu
- 4. About
- 5. Save power (see p14)

### MORE FEATURES

Use the App to switch on the features outlined below to receive these reminders from your watch.

- Temperature This feature will need to be activated via the WoFit App. Once paired, use the App and tap the Device icon. Choose your device from the list, scroll down to the 'Other' section and select 'Switch setting'. From here make sure the sliders are switched on for Temperature and this will now be added to your features on the Watch<sup>3</sup>.
- 2. Set goals set yourself personal goals for: steps, fat reduction and sleep.
- 3. Sedentary alert sets a reminder for you to move. This is handy if you sit in a chair all day.
- Incoming call turn this feature on and follow the on screen instructions so that you can obtain notifications on your watch.

## LET'S VIEW TECHNICAL SPECS

Watch strap length: Watch strap width: Weight: Battery: Waterproof rating: 240 mm 20 mm 32g (including strap) 210mAh Poly-Li IP68

## CONTACT MIXX

Feedback is welcome simply email us on **support@mixx-io.com** or visit **mixxwatch.com** for more information.

## LET'S BE SAFE

It's important that you read this section completely, especially the 'Warning, Caution and Safe Usage' instructions.

### For your protection

Ensure the product is correctly connected using the manufacturer's original accessories included with the product.

Please keep the product out of reach from children and animals.

### **IMPORTANT!**

Do NOT use a non-certified PD or QC3 wall charger as this may damage the product. Only use the cable supplied to charge your device.

May contains small parts which may be a choking hazard. NOT suitable for children under age 6.

### Allergy information:

Please note that it is your responsibility to be aware of any allergies you may have to metals and / or other materials that may be present in this product including, but not limited to: gold, silver, nickel, steel, painted surfaces, silicon, rubber or plastic. As there is no way for us to know of any allergies you may have, we will not accept liability for any allergic reaction that may occur because of wearing and / or using our products.

### NOTE:

If your product has become damaged in any way, does not operate normally or has been dropped, please refer to a qualified person to have the product checked before continuing to use it.

WARNING: The operating temperature range for this product is 5° - 40° Celsius. Please avoid exposing the product and cable connectors to prolonged rain, moisture, any splashing or liquid spills. This may cause excessive heat or melting and may lead to fire damage or personal injury.

CAUTION: This product contains a Lithium battery. Incorrect disposal of this battery may result in an explosion.

## LET'S RECYCLE

This product can be recycled. Products bearing this symbol — must NOT be thrown away with normal household waste.

Take the product to a collection point designated for recycling of electronic devices. Find out more about return and collection points through your local authority.

## NEED EXTRA HELP? Q&A

Q. My heart-rate signal seems to be missing?

A. If your Watch<sup>3</sup> is not showing a heart rating then the data will appear as a dotted line.

Please confirm if you are wearing the watch correctly and that the strap is not too loose or too tight. The watch strap should ideally sit back one finger width from your wrist. Not too high and not too low on your wrist or arm. After adjusting the watch please do the following:

- From the Multi-touch Home Screen 1 swipe right to the heart rate screen on the Watch<sup>3</sup> to obtain a manual reading.
- Check the heart rate monitor feature is turned on in the App. You should see a reading of your heart rate.
- Q. I'm having trouble pairing my Watch<sup>3</sup> with my smartphone?
- A. Try the following solutions:
- Check the Watch<sup>3</sup> is not paired with another mobile device. Please **unbind** it from the App to unpair the watch (See page 4).
- Go to LET'S INSTALL THE APP section (See page 3) and follow the steps.
- IOS device users should go to their Bluetooth settings, 'unpair' or 'forget' this device and pair it again.

## **EXEMPTION NOTES**

1. The Heart rate data output or results by the Watch<sup>3</sup> or App are not intended to be used on a medical or diagnostic basis.

 Self-diagnosis and self-treatment are dangerous. Only qualified doctors are allowed to diagnose and treat heart diseases. Please contact your doctor for professional diagnostic opinions and help.

3. The data and information of heart rate provided by the Watch<sup>3</sup> may not be completely accurate and may exceed the tolerance as per the specification stated in the manual due to many factors, such as interference of the signal from external sources, incorrect wearing position and changes in weather conditions or user's body condition.

4. DO NOT adjust any of your medication or therapeutic schedule based on the results output by the Watch<sup>3</sup>. Please follow the doctor's instructions before taking any treatment or medication.

The manufacturer disclaims all liability arising from such inaccuracy and assumes no responsibility for the consequences of use of such data and information.

## WARRANTY NOTES

We offer a 2 year warranty period for the Watch<sup>8</sup>. If there is any damage or malfunction during normal use, the warranty service will be provided to the customer for free after confirmation by our technician.

The following conditions are not covered by the warranty:

- A. Accidental or deliberate damage
- B. Damage caused by disassembly or unauthorised attempt at repair
- C. Contamination of the charging connectors or sensors
- D. Damage caused by connection with equipment which is not compatible
- E. Allergic reaction to any materials contained within the product
- F. Damage caused by force majeure

# MIXX

To view our extensive wireless range of Headphones, True Wireless Earbuds, Earphones and Speakers simply visit us at **mixxaudio.com** 

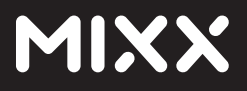

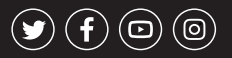

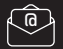

support@mixx-io.com

mixxwatch.com

MIXX Limited 5 The Pavilions, Brighton Road, Pease Pottage, West Sussex, RH11 9BJ. United Kingdom

W3-HTG04